令和7・8年度【測量等】入札参加資格審査申請システム操作方法

(1) 塙町ホームページ「令和7・8年度塙町入札参加資格申請の受付に関するお知らせ」のページから「【測量等】入札参加資格審査申請フォーム」をクリック

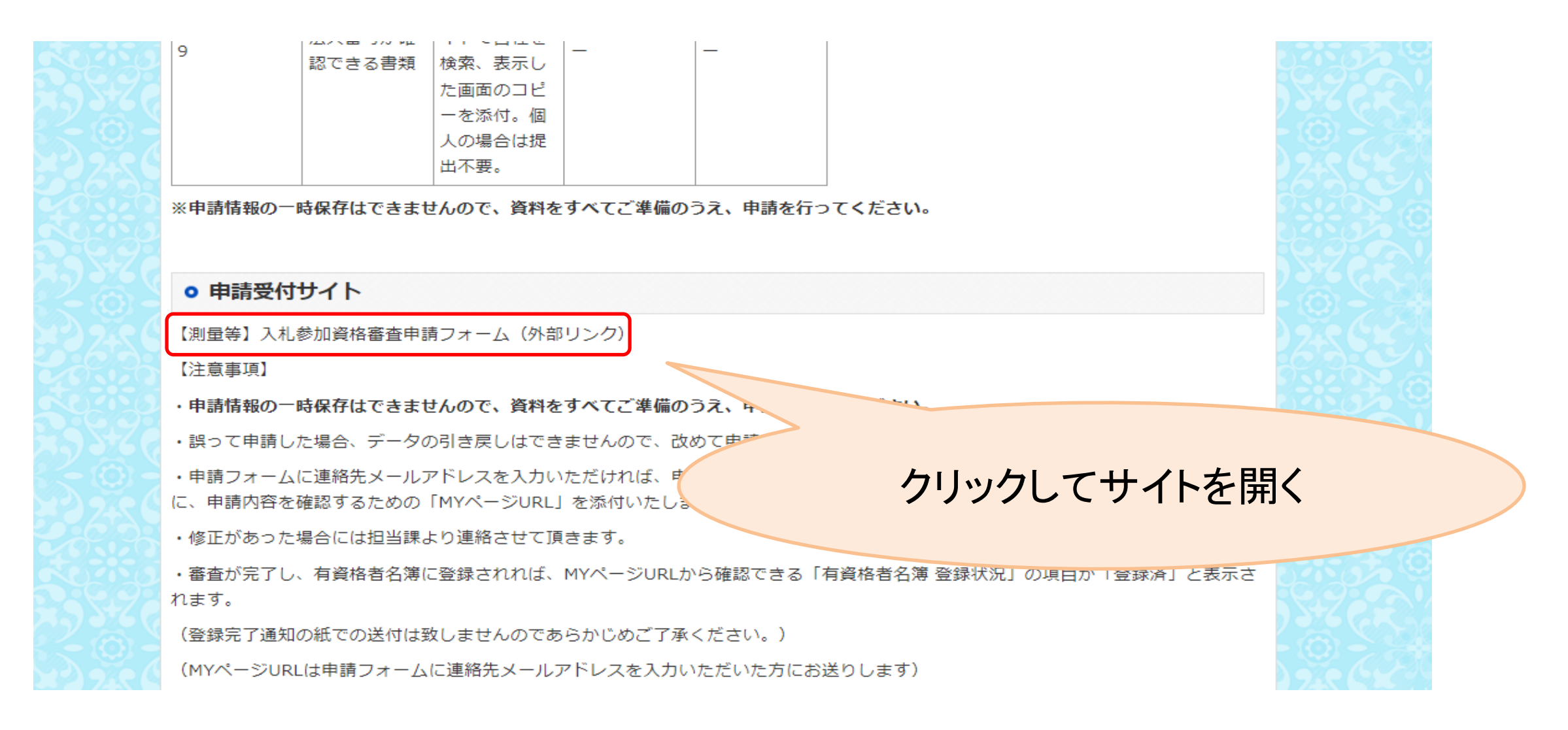

## (2) 下の画像のようなページが開きます。申請情報を入力してください。

| 令和7・8年度 測量等競争入札参加資格審査申請   |   |
|---------------------------|---|
| 申請者(本社情報 ※委任先がある場合は委任先情報) | ר |
| 事業者種別*                    |   |
| ● 法人                      | T |
| 法人番号 個人事業主の方は入力不要です       |   |
| フリガナ(商号又は名称) *            | T |
|                           |   |

| 商号又は名称 ※委任先の場 | 局は営業所等名称 *                                   |                             |                                    |                               |
|---------------|----------------------------------------------|-----------------------------|------------------------------------|-------------------------------|
| 郵便番号(上3桁) *   | 郵便番号(下4桁) *                                  |                             |                                    |                               |
| - 1以上999以下    | 0以上9999以下                                    |                             |                                    | 入札、見積行為等の権限を営業所等に             |
| 住所 *          |                                              |                             |                                    | 委任している場合は委任先の情報を記             |
| 代表者(職名) *     | 代表者(氏名) *                                    |                             |                                    | 人してくたさい。<br>委任していない場合は本社情報を記入 |
|               |                                              |                             |                                    | してください。                       |
| 電話番号 *        | FAX番号                                        | 受付確認メールが必要な場合<br>は入力してください。 |                                    |                               |
| メールアドレス(受付通知が | 必要な場合は入力ください)                                |                             |                                    |                               |
| 申請担当者(職氏名)    |                                              | 「申請者」の住所欄に                  |                                    |                               |
| 所在地の地域 *      | 希望業種 *                                       | 入力した住所のあるエリア                |                                    |                               |
| 塙町内           | 地工測量                                         | を迭折してくたさい。                  |                                    |                               |
|               | 詞且<br>土木設計<br>建築設計                           |                             |                                    |                               |
| 本社情報 ※委任先がある場 | 合のみ入力ください                                    | 登録する希望業種を選んでください。           |                                    |                               |
| 商号又は名称        |                                              | 複数の工裡を迭折可能です。               |                                    |                               |
| 郵便番号(上3桁)     | 郵便番号(下4桁)                                    |                             |                                    | 入札、見積行為等の権限を営業所等に             |
| 1以 누999以下     | 지 지 아이에 가 지 아이에 가 지 아이에 가 지 아이에 가 지 않는 것 같아. |                             |                                    | 委任している場合は、委任元の本社情             |
| 住所            | 0MT))))W                                     |                             |                                    | 報を記入してください。                   |
| 代表者(職名)       | 代表者(氏名)                                      |                             |                                    | 委任していない場合は                    |
|               |                                              |                             |                                    | 記入不要です。                       |
| 電話番号          | FAX番号                                        |                             |                                    |                               |
|               |                                              |                             |                                    |                               |
| 備考            |                                              |                             |                                    |                               |
|               |                                              |                             |                                    |                               |
|               |                                              |                             |                                    |                               |
|               |                                              |                             | 備考欄は記載 <sup>ス</sup><br>注意事項等がある場合の | 不要です。                         |
|               |                                              |                             |                                    |                               |

## (3) 事前にご準備された提出書類をPDF、Word、Excelデータで添付してください

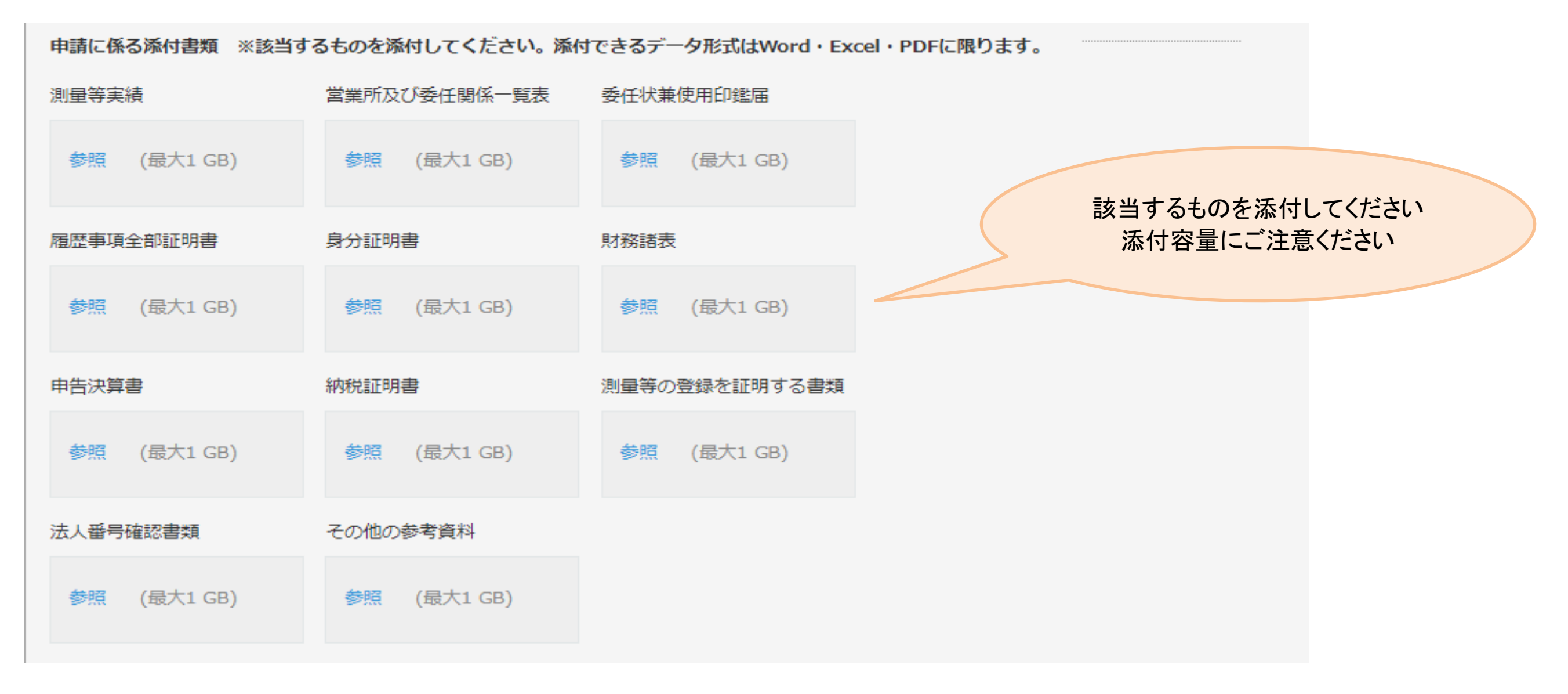

- (4) 添付資料に漏れがないことを確認し、確認ボタンを押してください。入力内容の確認画面が表示されます。
- (5) 入力内容及び添付した資料に誤りがなければ、最後に申請ボタンをクリックしてください。 以上で申請完了です。

※ 申請後に誤りがあったことに気が付いた場合は、下記のチェック欄にチェックをして再度申請してください。

1回目の申請の際はチェック不要です。

※既に提出した申請内容に誤りがあった場合の再申請である場合はチェックしてください

修正申請